# BIENVENUE AUX RÉUNIONS VIRTUELLES DE

RÈGLES D'OR
Assures-toi d'avoir une connexion internet stable et une bonne installation
Désactives ton micro et démarres ta vidéo si tu as une bonne connexion
Cliques sur « Interprétation » et choisis ton canal d'écoute
Assures-toi que ton nom est correct, dans le cas contraire, renommes-toi
Si tu souhaites prendre la parole, lèves la main
N'oublies pas d'activer ton micro quand c'est ton tour de parler
Parles distinctement, penses aux interprètes, et ne parles pas trop vite
Profites-bien de la réunion !

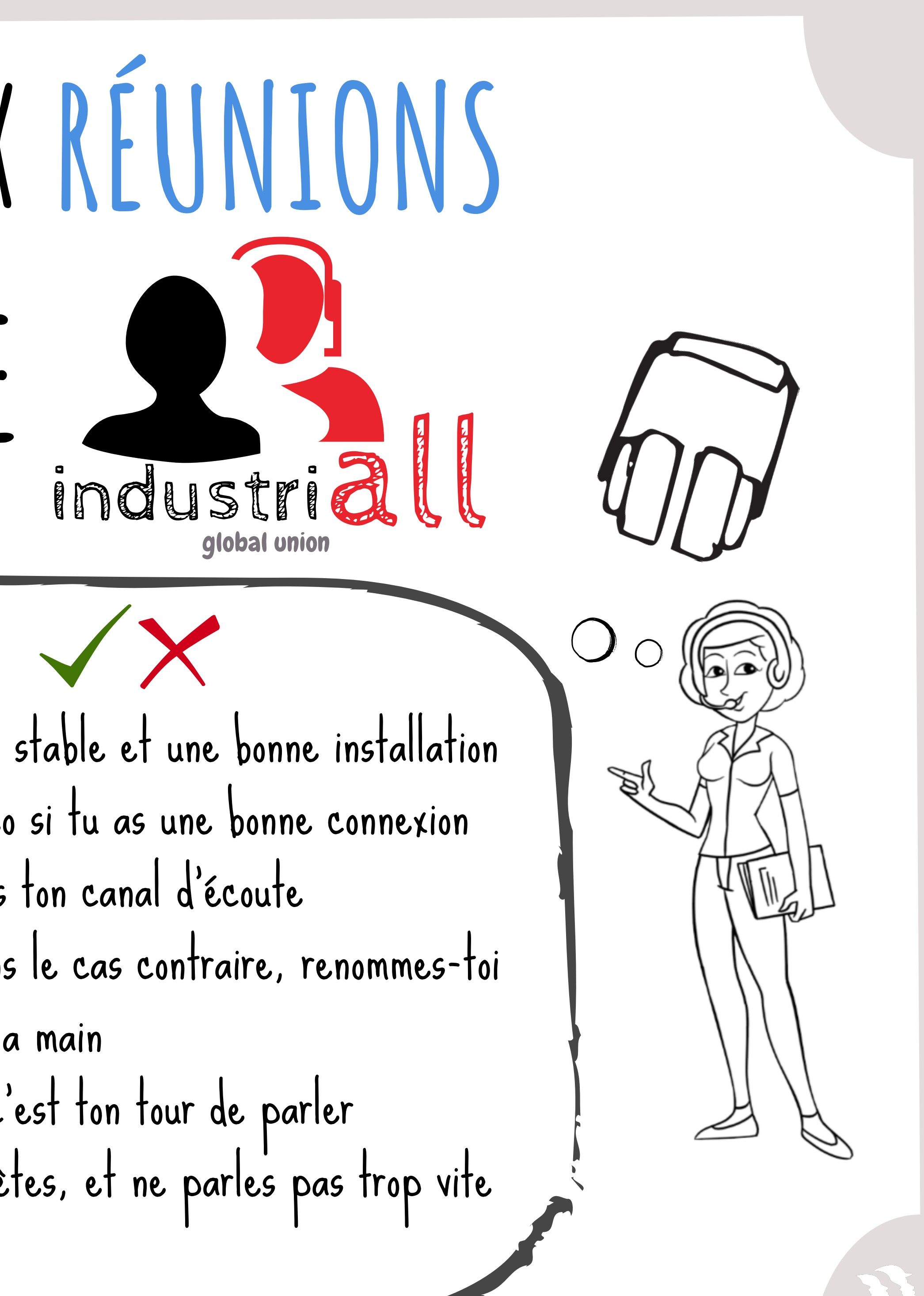

#### CONNEXION INTERNET

Tu as besoin d'une connexion internet!

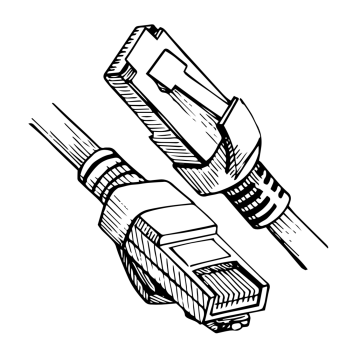

Une connexion filaire est recommandée pour plus de stabilité

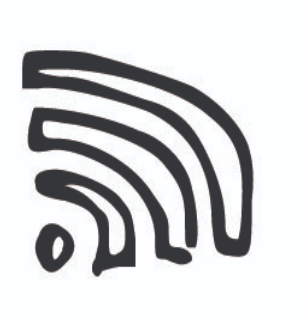

Si tu n'en as pas, assures-toi que ton signal WIFI est assez fort

# DISPOSITIF AUDIO

Un casque audio avec micro est fortement recommandé afin de permettre une qualité de son optimale pour tout le monde, et surtout les interprètes.

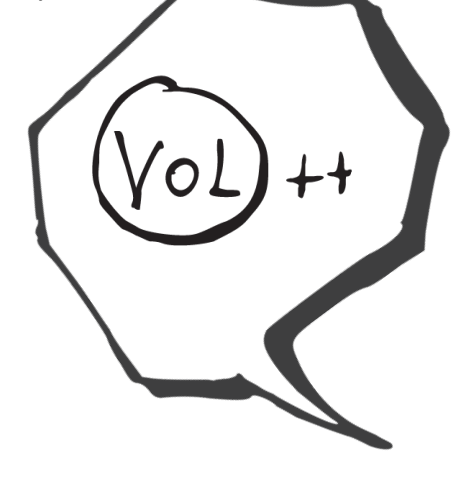

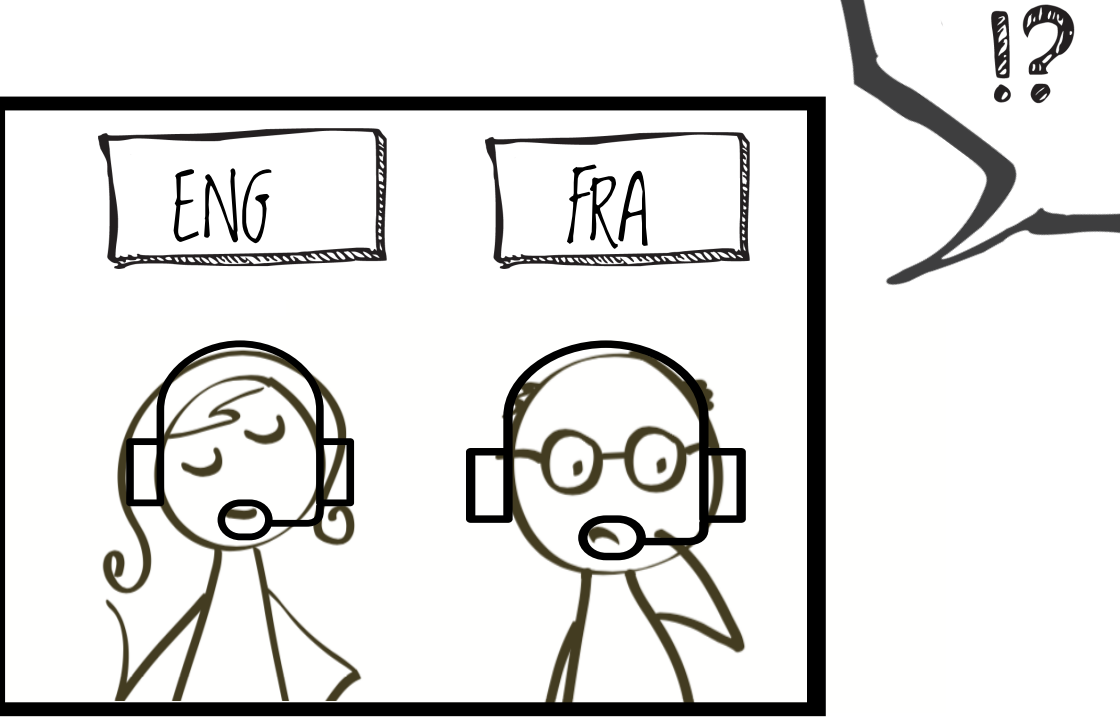

DOD

## WEBCAM

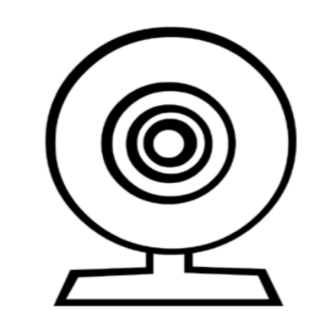

Démarres ta vidéo si tu as une bonne connexion

Laisses de l'espace entre toi et la caméra, afin qu'on puisse voir ton visage dans son intégralité

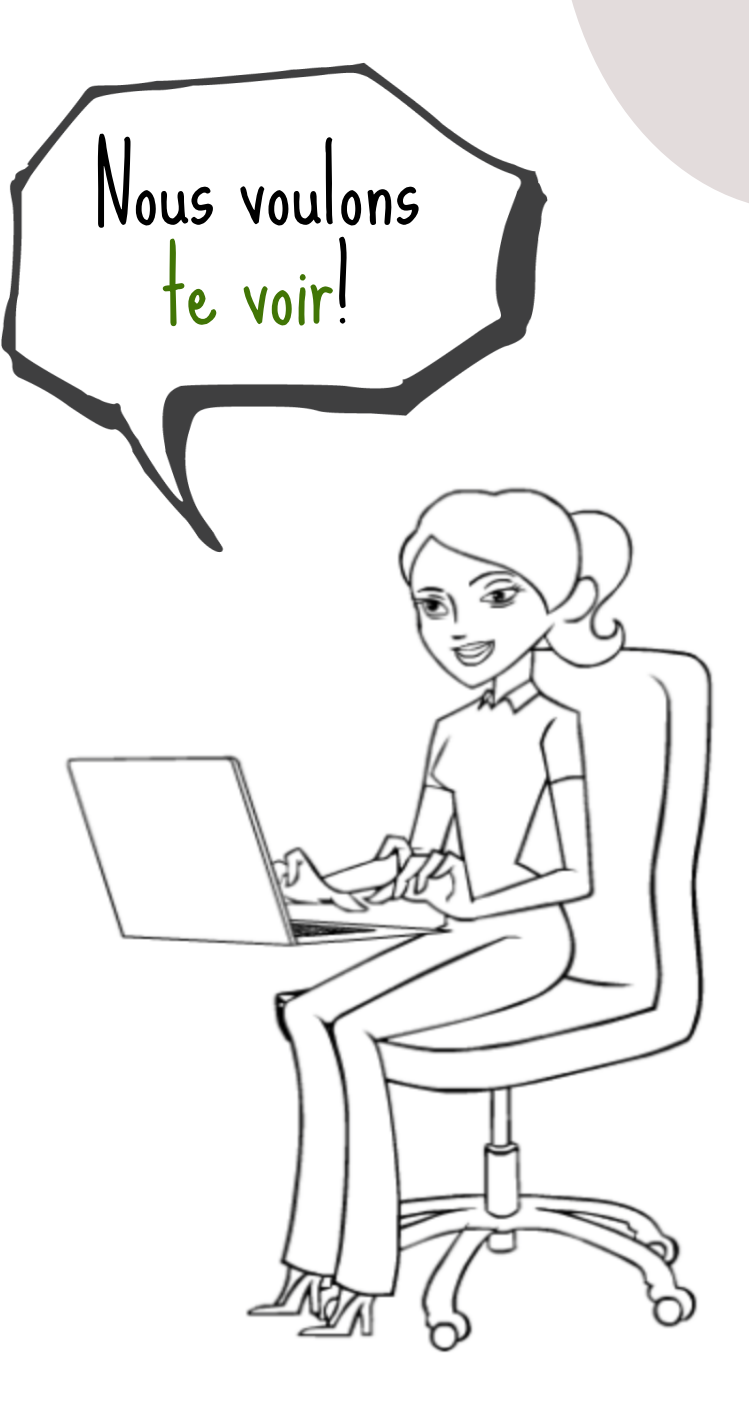

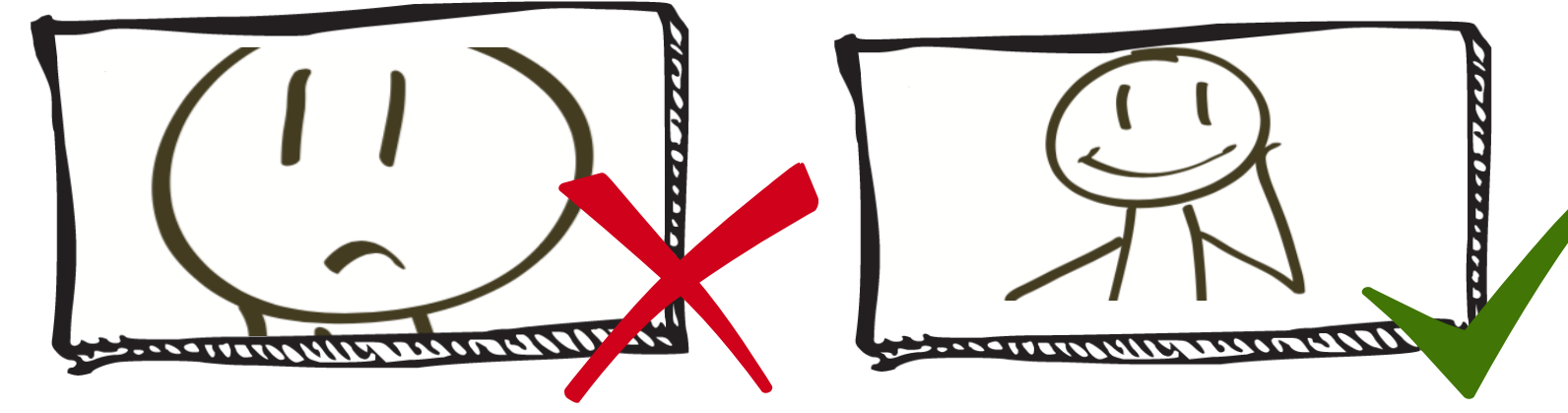

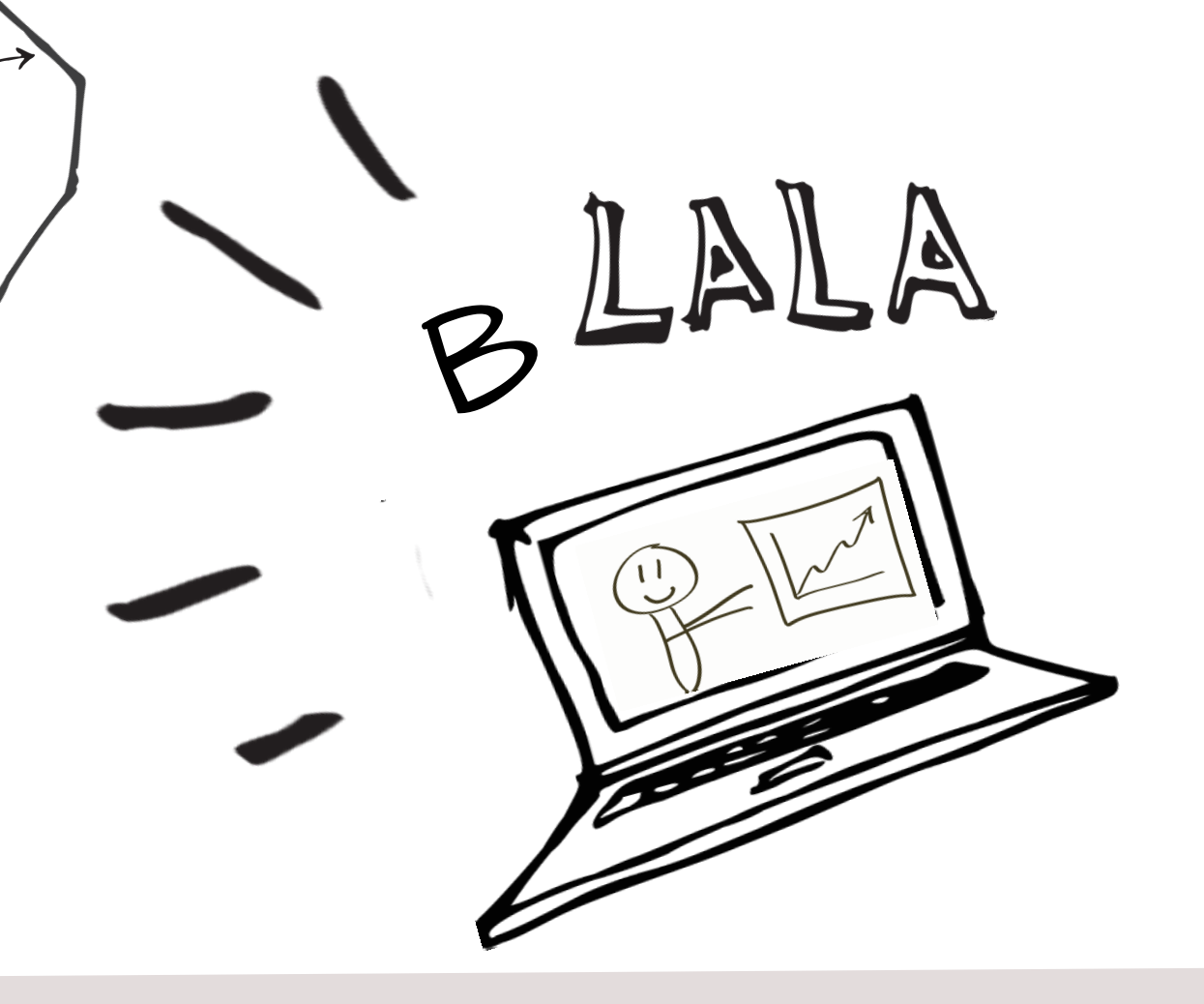

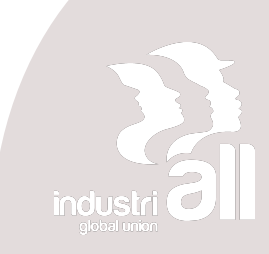

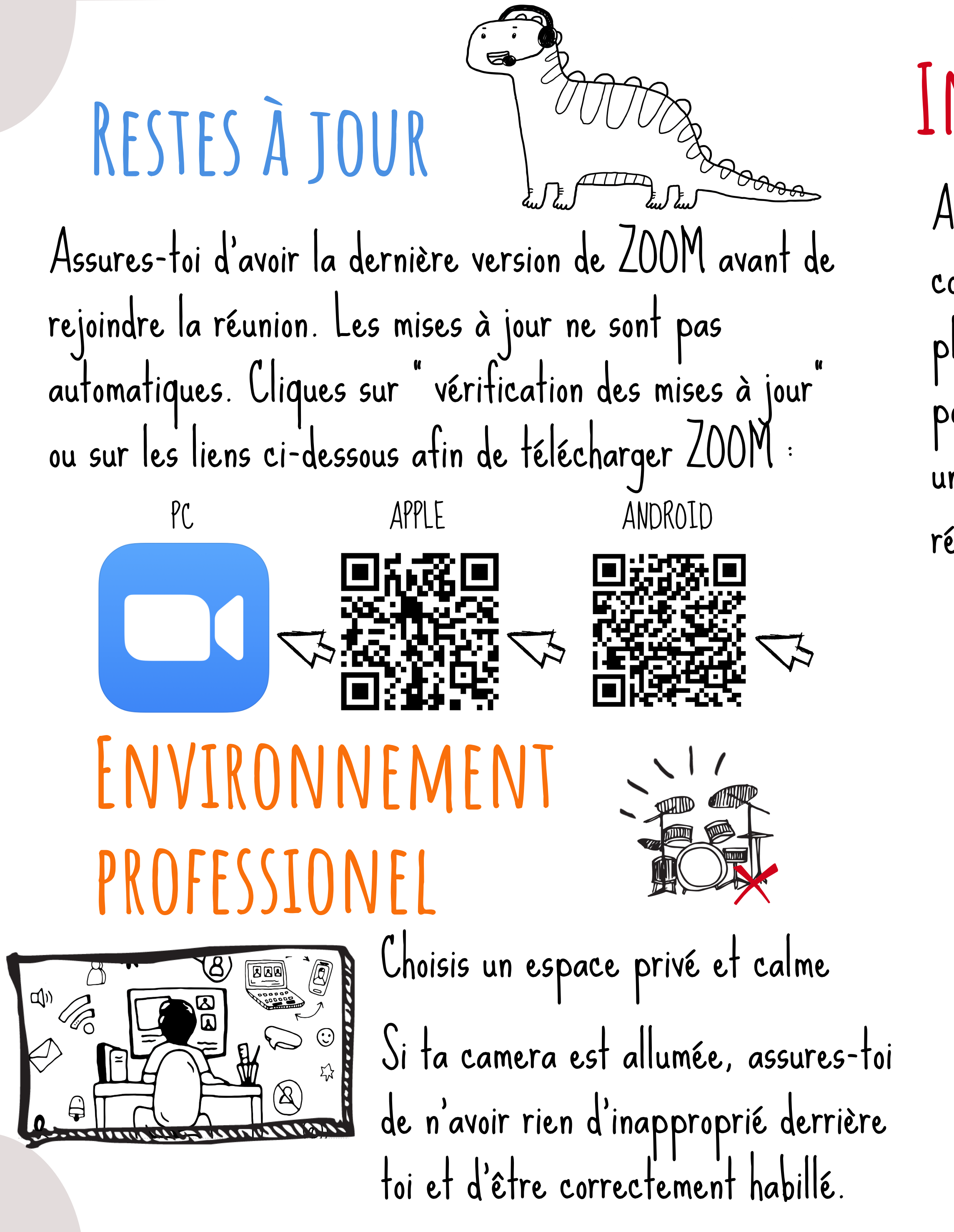

#### INSCRIPTION

Assures-toi d'avoir le lien pour te connecter à la réunion. Dans la plupart des cas, tu recevras un lien pour t'inscrire et ensuite tu recevras un lien personnalisé pour rejoindre la réunion.

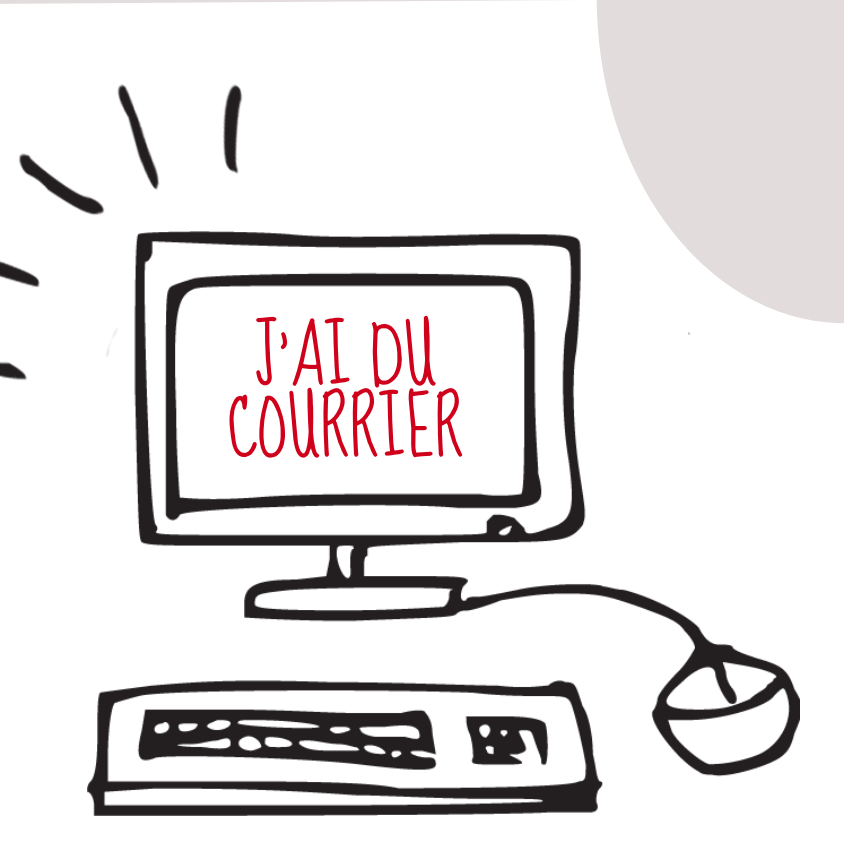

Vérifies tes SPAMS!

## SALLE D'ATTENTE DE

Tu seras mis en salle d'attente. Quand nous serons prêts, nous te laissons rentrer, dans la mesure où tu t'es renommé correctement. Testes ton audio en cliquant sur <u>tester l'audio de l'ordinateur</u> Ensuite, tu entreras dans la salle et le système te demandera de sélectionner ton dispositif audio. Cliques sur "Rejoindre l'audio par l'ordinateur "

# SAISIR SON PRÉNOM

Saisis ton nom en entier avant de rejoindre la réunion. Le modérateur peut décider de te refuser l'accès pour des raisons de sécurité si ton nom d'utilisateur est suspicieux ou si tu utilises le nom de ton appareil.

Dans la réunion, pour te renommer, cliques sur Participants", à coté de ton nom, cliques sur "Plus "," Renommer ", et saisis ton nom et confirmes avec " ok "

#### CANAL d'interprétation

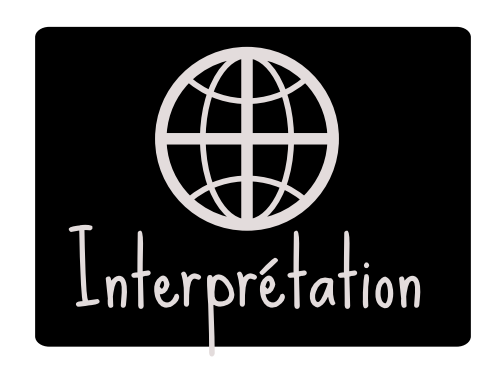

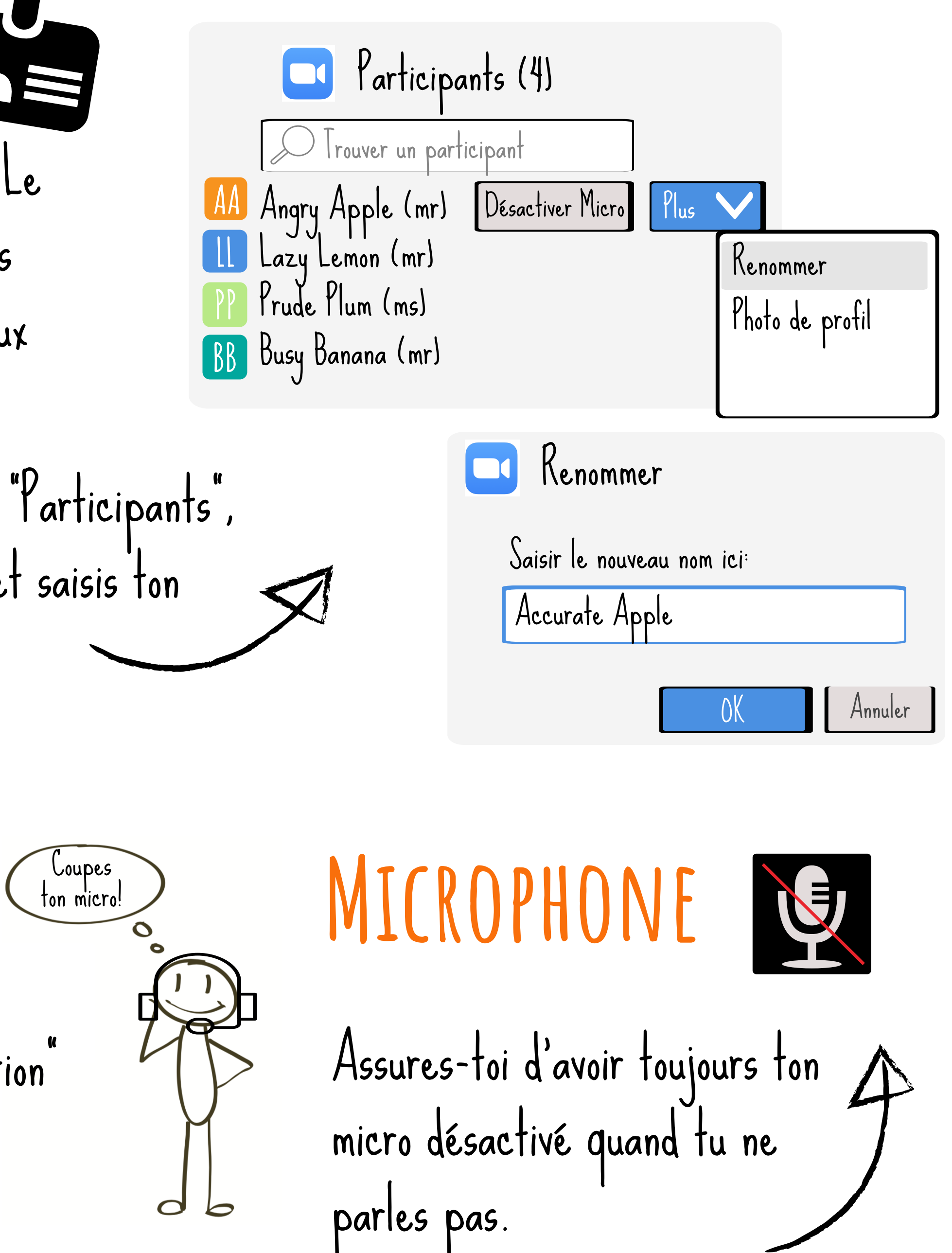

Choisis ton canal d'écoute en cliquant sur "Interprétation" et sélectionnes "Français " si tu parles français. Pour les langues passives, avant de parler, sélectionnes "Désactivé"

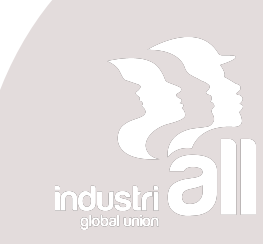

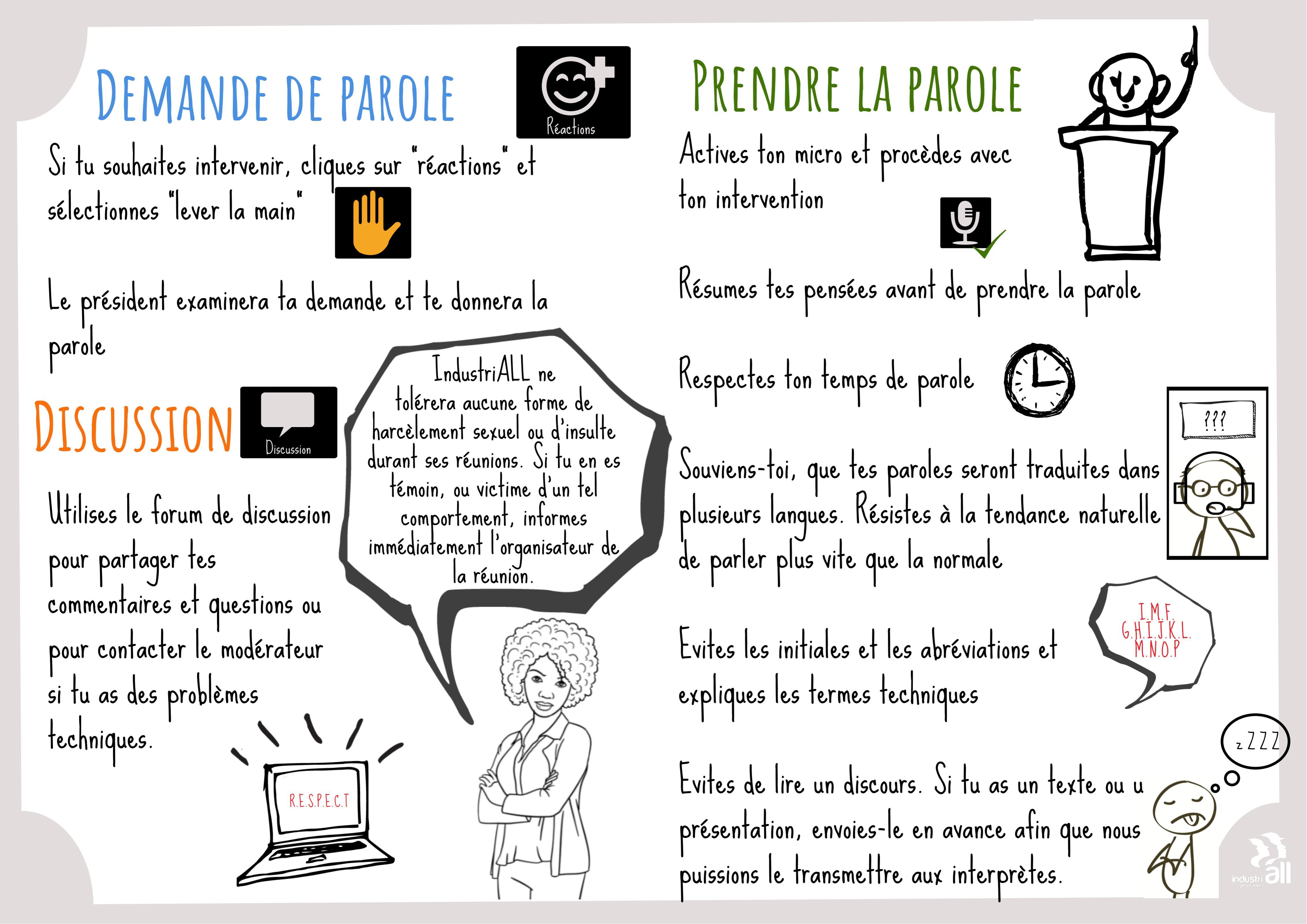

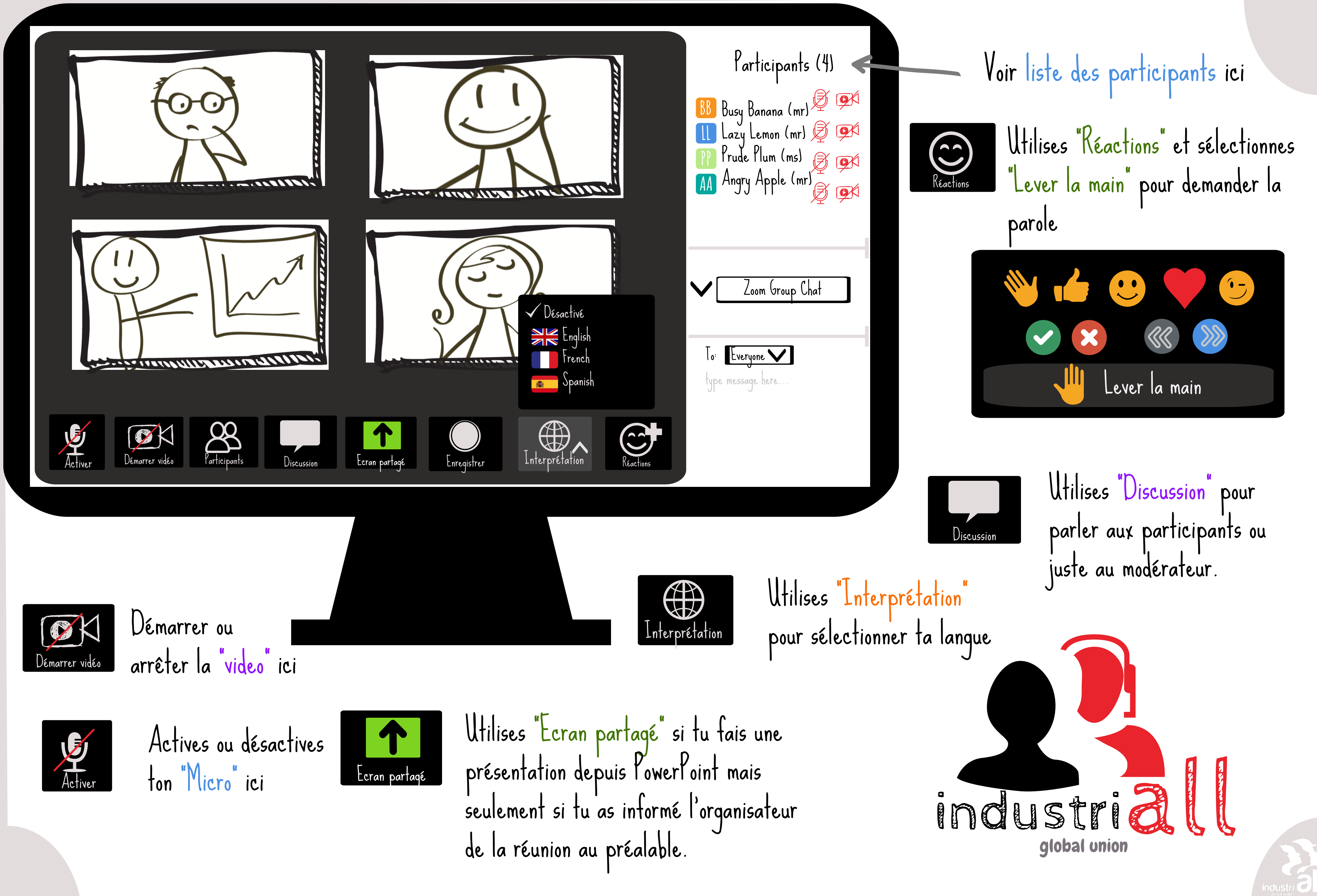

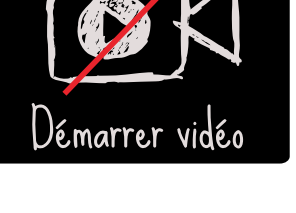

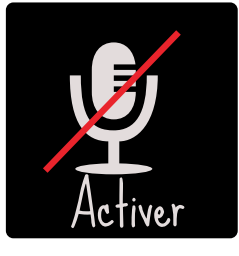

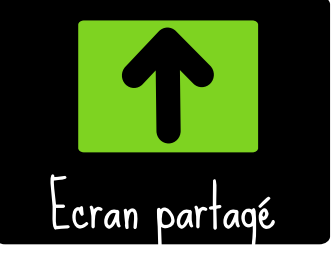